# How to configure OSCwing

#### *First step :*

on the home page of the website (<u>http://oscwing.free.fr</u>) download the demo show. Put the file « oscwing.shw » in the show directory of your console or sofware. Ex for mac : /Users/yourUserName/Documents/show/oscwin.shw

initialize the file system of the app
go to this pannel and click to : default
(you have to do this only one time ( on the first launch of the app )

|            |         | •      | default        |        |          |
|------------|---------|--------|----------------|--------|----------|
|            | default | RECORD | Show file name | DELETE |          |
|            | Empty   |        |                |        |          |
|            |         |        |                |        |          |
|            |         |        |                |        |          |
|            |         |        |                |        |          |
|            |         |        |                |        |          |
|            |         |        |                |        |          |
| <b>9</b> 2 |         |        |                |        | <b>.</b> |

### Second step :

load the « oscwing.shw » show in your console or sofware. Go to : /Setup/ViewSettings/Network configure : IP address : 2.0.0.100 Web server port : 8080 OSC mode : Tx and Rx OSC tx port : 9000 OSC rx port : 8000

| X                                      | palettes                                                      |                                    |                           | encodeur               | FLSH/TOG                                    | boutons 1/40   | Doutons 41/80  | fader 1/10          | fader 11/20      | fader 21/31     | fader 31/40          |
|----------------------------------------|---------------------------------------------------------------|------------------------------------|---------------------------|------------------------|---------------------------------------------|----------------|----------------|---------------------|------------------|-----------------|----------------------|
| VIEW<br>SETTINGS                       | VIEW<br>SYSTEM                                                | VIEW<br>DMX I/O                    | FILE<br>MANAGER           | SAVE<br>SHOW           | SAVE<br>PROFILE                             | EXPORT<br>SHOW | IMPORT<br>SHOW | LOAD<br>BACKUP      | LOAD<br>SHOW+CON | LOAD<br>PROFILE | RESET                |
| Play Mode<br>- Normal -<br>Safe/Normal | SETUP (/Us<br>Mode                                            | Prog                               | vpad<br>oders Windo       | ting                   | r <mark>kaos.sbk)</mark><br>†‡†<br>Playback | Network P      | orts Timeco    | Multi<br>de Console | Hardware         | AII             | Set Serial           |
| Prog Mode<br>- Custom -                | Wireless cha<br>Wireless SSII<br>Wireless enc<br>Wireless kav | nnel<br>D<br>ryption               | 000<br>No                 | D<br>ne                |                                             |                |                |                     |                  |                 | Scroll<br>- Window - |
| Set Mode<br>User<br>- Default -        | Wireless DHO<br>Android tetho<br>OSC mode                     | CP Server<br>ering support         | Yes<br>No<br>Tx           | s<br>and Rx            |                                             |                |                |                     |                  | ĺ               | TC SIM               |
| Set<br>User                            | OSC tx port<br>OSC rx port<br>OSC tx IP (0<br>ACN transmit    | = broadcast)<br>t priority         | 900<br>800<br>0.00<br>100 | 00<br>00<br>0.0.0<br>0 |                                             |                |                |                     |                  |                 | On/Off               |
|                                        | MacBook-Pro                                                   | o-de- 07 Oct 2<br>er Shift A Inv I | 2017 23:37:37<br>Net      | 1.7.6.314626           | 0%                                          | >              |                |                     |                  |                 | Set Ext TC           |
| PB1                                    | PB2                                                           | PB3                                | PB4                       | PB                     | 5                                           | PB6            | PB7            | PB8                 | PB9              | PB              | 10                   |

#### <u>Step 3 :</u>

open the OSCwing on your iPad or iPhone

clic on this icon

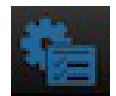

configure the app like this

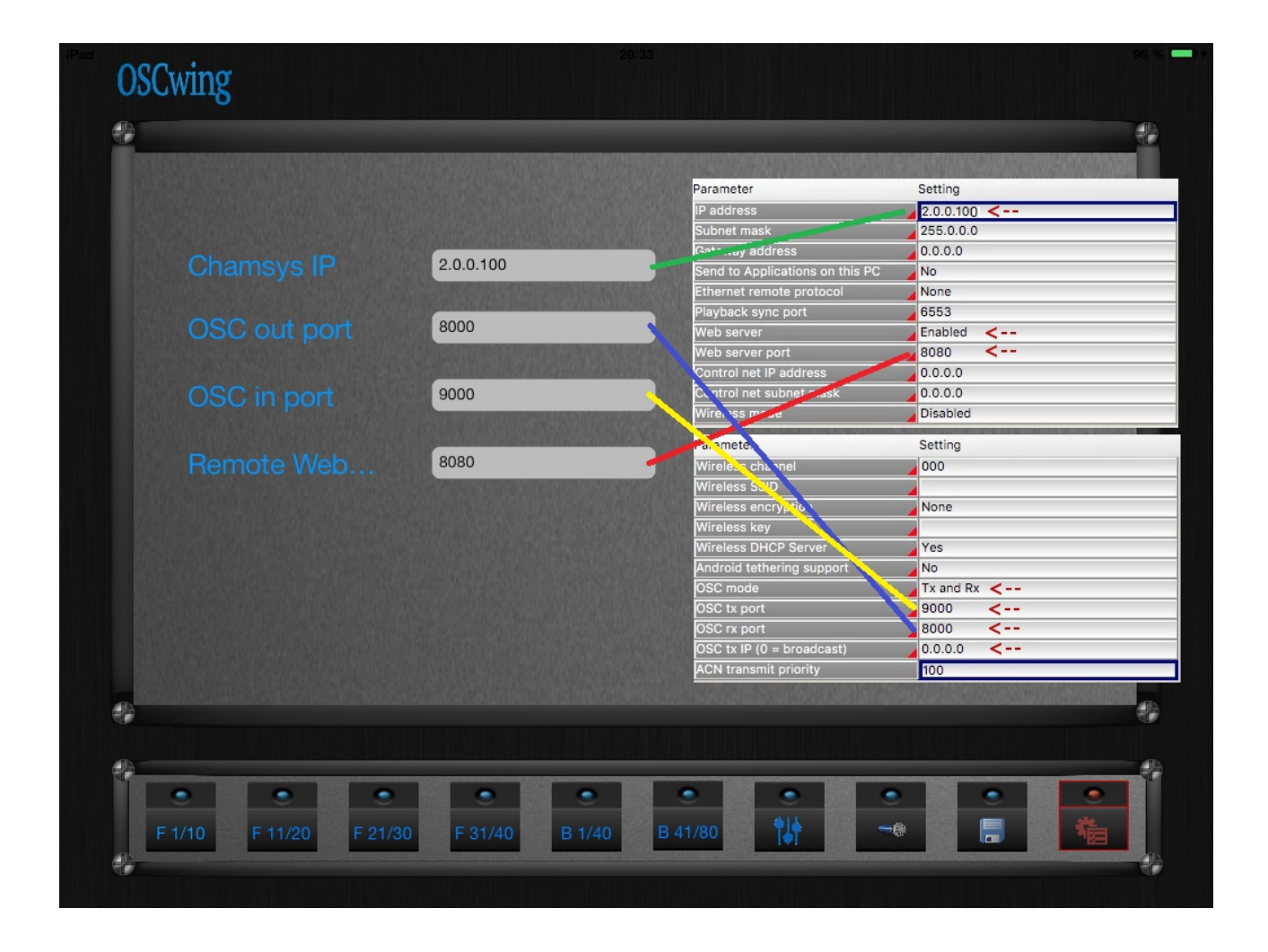

## <u>Step 4 :</u>

to rename your buttons and faders click on this icon

| Carrier 🗭 | SCwing |         |         |         | 6:3    | 1 PM    |       |            |       | 979      | . <b>-</b> 17 |
|-----------|--------|---------|---------|---------|--------|---------|-------|------------|-------|----------|---------------|
| 8         | seq l  | seq 2   | seq 3   | seq 4   | seq 5  | seq 6   | seq 7 | seq 8      | seq 9 | seq IO 📲 |               |
|           |        |         |         |         |        |         |       |            |       | 7        | 1             |
|           | -      |         | -       | -       | -      | -       | -     | -          |       | -1/      |               |
|           | -      | -       | -       | -       | -      | -       | -     | -          | -     | -        |               |
|           | -      | -       | -       | -       | -      | -       | -     | -          | -     | -        |               |
|           | -      | -       | -       | -       | -      | -       | -     | -          | - /   | -        |               |
|           | -      | -       | -       | -       | -      | -       | -     | -          |       | -        |               |
|           | -      | -       | -       | -       | -      | -       | -     | -          | -     | -        |               |
|           | -      | -       | -       | -       | -      | -       | -     | -          | -     | -        |               |
|           | -      | -       | -       | -       | -      | -       | -     | -          | -     | -        |               |
|           | -      | -       | -       | -       | -      | -       | -     | -          | -     | -        |               |
|           |        | -       |         | -       | -      | -       | -     | -          |       | -        |               |
|           |        | -       |         | -       | -      |         |       |            | 5     | E C      |               |
|           |        |         |         |         |        |         |       |            |       |          |               |
|           |        |         |         |         |        |         |       |            |       |          |               |
|           |        |         |         |         |        |         |       |            |       |          |               |
|           |        |         |         |         |        |         |       |            |       |          |               |
|           | 1      |         |         |         |        |         |       |            |       | 10       |               |
|           |        |         |         |         |        |         |       |            |       |          |               |
| 8         | _      |         |         |         |        |         |       |            |       |          |               |
|           | •      | •       | •       | •       | •      | •       |       | •          | •     |          |               |
|           | F 1/10 | F 11/20 | F 21/30 | F 31/40 | B 1/40 | B 41/80 | T41   | <b>→</b> ₿ |       |          |               |
| *         |        |         |         |         |        |         |       |            |       |          |               |

enter the names in the labels

| <b></b> |       |       |       | 0.0000000000000000000000000000000000000 | 902000000000 | 2015020151888038 | 0405120343466 | 110010000000 | etter and the second second se |
|---------|-------|-------|-------|-----------------------------------------|--------------|------------------|---------------|--------------|----------------------------------------------------------------------------------------------------|
|         |       |       |       |                                         |              |                  |               |              | SAVE                                                                                                    |
| seq 1   | seq 2 | seq 3 | seq 4 | seq 5                                   | seq 6        | seq 7            | seq 8         | seq 9        | seq 10                                                                                                    |
|         |       |       |       |                                         |              |                  |               |              |                                                                                                    |
|         |       |       |       |                                         |              |                  |               |              |                                                                                                    |
|         |       |       |       |                                         |              |                  |               |              |                                                                                                    |
|         |       |       |       |                                         |              |                  |               |              |                                                                                                    |
|         |       |       |       |                                         |              |                  |               |              |                                                                                                    |
| 2       |       |       |       |                                         |              |                  |               |              | 2010-001-001-001-001-001-001-001-001-001                                                                                                    |
|         |       |       |       |                                         |              |                  |               |              |                                                                                                    |

then save all your labels in a show file (can be recall after)

| default RECORD Show file name DELETE    |  |
|-----------------------------------------|--|
| Empty                                   |  |
| test ChamWing message test is STORED OK |  |
|                                         |  |
|                                         |  |

put the name of the file and click **RECORD**